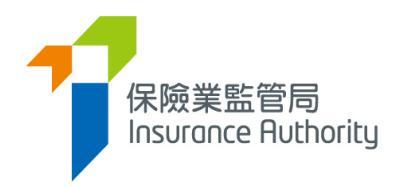

# 保險中介一站通

# 主事人用戶指南

- 牌照續期申請

適用於獲授權保險人、持牌保險代理機構及持牌保險經紀公司

最後更新日期:2024 年5 月

目錄

| 1. 監督 | 人帳戶設定3                            |
|-------|-----------------------------------|
| 1.1.  | 為個人牌照續期功能設定管理人帳戶的使用權限3            |
| 1.2.  | 為保險代理機構及保險經紀公司牌照續期功能設定管理人帳戶的使用權限4 |
| 2. 主事 | 人分配個人牌照續期申請4                      |
| 2.1.  | 分配個人牌照續期申請4                       |
| 2.2.  | 重新分配個人牌照續期申請7                     |
| 3. 主事 | 人核實8                              |
| 3.1.  | 主事人核實個人牌照續期申請8                    |
| 3.2.  | 主事人批量核實 — 核實多個申請10                |
| 3.3.  | 核實一份申請11                          |
| 3.4.  | 退回個人牌照續期申請予申請人13                  |
| 3.5.  | 再次遞交的個人牌照續期申請14                   |
| 4. 主事 | 人確認委任16                           |
| 4.1.  | 主事人確認個人牌照續期申請16                   |
| 5. 保險 | 代理機構或保險經紀公司提交牌照續期申請21             |
| 5.1.  | 保險代理機構或保險經紀公司牌照續期功能設定管理人帳戶的使用權限21 |
| 5.2.  | 保險代理機構或保險經紀公司提交牌照續期申請21           |
| 5.3.  | 核實牌照續期申請24                        |
| 5.4.  | 修改牌照續期申請25                        |
| 5.5.  | 主事人再次核實申請26                       |
| 5.6.  | 保監局退回申請                           |
| 5.7.  | 牌照續期申請限期26                        |
|       |                                   |
| 6. 獲授 | 權的保險人分配、核實及提交持牌保險代理機構牌照續期申請       |
| 6.1.  | 分配持牌保險代理機構牌照續期申請27                |
|       |                                   |

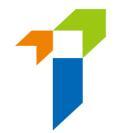

| 6.2.  | 重新分配牌照續期申請       | 28 |
|-------|------------------|----|
| 6.3.  | 主事人核實牌照續期申請      | 29 |
| 6.4.  | 主事人批量核實 — 核實多個申請 | 31 |
| 6.5.  | 核實一份申請           | 32 |
| 6.6.  | 退回牌照續期申請予申請人     | 34 |
| 6.7.  | 再次遞交的牌照續期申請      | 35 |
| 6.8.  | 主事人確認牌照續期申請      | 36 |
| 7. 資料 | 된                | 41 |
| 7.1.  | 向管理人授予使用權限       | 41 |
| 7.2.  | 資料更改之具報          | 42 |
| 8. 進度 | 【報告              | 44 |
| 8.1.  | 下載進度報告           | 45 |
| 8.2.  | 檢查牌照續期申請進度       | 48 |
| 8.3.  | 獲取牌照續期申請表        | 49 |

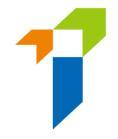

重要須知:用戶須具備保險中介一站通內主事人帳戶管理及新牌照申請系統以及

申請程序的基本知識。詳情請參閱下列用戶指南。

<u>A2 保險中介一站通 - 主事人用戶指南</u>

https://www.ia.org.hk/tc/infocenter/forms/intermediaries.html

# 1. 監督人帳戶設定

### 1.1. 為個人牌照續期功能設定管理人帳戶的使用權限

• 在「管理人帳戶管理」頁面,進入所選的管理人帳戶的「詳情 (Detail)」頁。

|                                                                                                    |        |   |        |                                   |   |             | 理            | 賬戶管      | 🛃 管理人                                        |
|----------------------------------------------------------------------------------------------------|--------|---|--------|-----------------------------------|---|-------------|--------------|----------|----------------------------------------------|
| ♦ Create Administration Account       Name     Y     Department     Y     Zob Title     Y     Email     Y     Status     Y     Detail   |        |   |        |                                   |   |             | nt           | Manageme | ninistration Account I                       |
| Create Administration Account                                                                                                    |        |   |        |                                   |   |             |              | _        |                                              |
| Name         Y         Department         Y         Job Title         Y         Email         Y         Status         Y         Detail |        |   |        |                                   |   |             |              | count    | <ul> <li>Create Administration Ac</li> </ul> |
|                                                                                                    | Detail | T | Status | Ţ                                 | Ť | 7 Job Title | Department T | Ŧ        | Name                                         |
| Chan Siu Man Agency Admin Manager deemedicensee2+chansiumanl@gmail.com Active                                                           | ۵ (    |   | Active | edlicensee2+chansiuman1@gmail.com |   | Manager     | Agency Admin |          | Chan Siu Man                                 |

 在 'Access Rights」 一欄剔選 '分配牌照續期申請(Assign Renewal Application)」、「核實牌照續期申請(Verify Renewal Application)」、及/或 「確認牌照續期申請(Confirm Renewal Application)」、然後在頁面右上角點擊

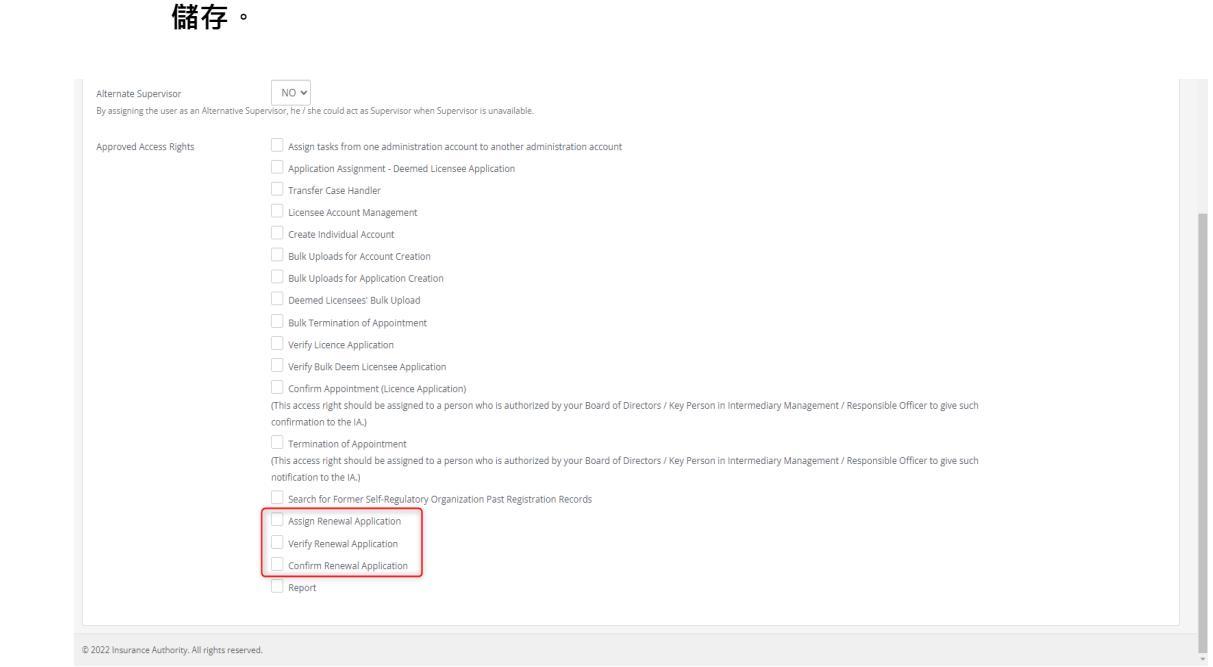

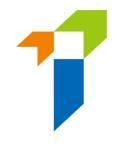

# 1.2. 為保險代理機構及保險經紀公司牌照續期功能設定管理人 帳戶的使用權限

• 在「管理人帳戶管理」頁面,進入所選的管理人帳戶的「詳情 (Detail)」頁。

|    | 🎍 管理人賬戶                         | 管    | 理            |           |   |                                       |   |          |   |        |   |
|----|---------------------------------|------|--------------|-----------|---|---------------------------------------|---|----------|---|--------|---|
| Ac | Iministration Account Manage    | emei | nt           |           |   |                                       |   |          |   |        |   |
|    | + Create Administration Account |      |              |           |   |                                       |   |          |   |        |   |
|    | Name                            | Т    | Department T | Job Title | r | Email                                 | T | Status T |   | Detail |   |
|    | Chan Siu Man                    |      | Agency Admin | Manager   |   | deemedlicensee2+chansiuman1@gmail.com | n | Active   | C | ٥      | * |

 在「Access Rights」一欄剔選「保險代理機構續期申請 (Agency Licence Renewal Application)」或「保險經紀公司續期申請(Broker Company Licence Renewal Application)」(按現有牌照而定).然後在頁面右上角點擊儲存。

# 2. 主事人分配個人牌照續期申請

#### 2.1. 分配個人牌照續期申請

- 當個人持牌人提交牌照續期申請予主事人核實,主事人指定的電郵地址會收 到每日報告,附有當天有待核實之牌照續期申請之列表。如主事人希望更改 指定電郵地址接收上述電郵通知,請選擇「*指定公司手機號碼,指定的電子 郵件地址及下載文件的密碼 Designated Mobile Number, Designated Email* Address and Password for Document Download」進入設定界面。詳情請參閱 主事人用戶指南 2.5 部分。
- 主事人在核實之牌照續期申請之前,須先分配該牌照續期申請予一名個案負責人。此步驟可由監督人帳戶/備用監督人帳戶/擁有相關權限的管理人帳戶持有人(統稱"獲主事人授權的管理人",簡稱「管理人」)進行。有關設定使用權限詳情,請參閱此用戶指南 1.1 部分。
- 以監督人或管理人帳戶登入電子服務站。

| 保險業監管局<br>Insurance Authority |                                                      | 驚 Eng |
|-------------------------------|------------------------------------------------------|-------|
|                               | ▲ 登入                                                 |       |
|                               | 用戶名稱                                                 |       |
|                               | 密碼                                                   |       |
|                               | 請輸入以下文字:                                             |       |
|                               | Gachina C                                            |       |
|                               | ► 0:00/0:02 ● E                                      |       |
|                               | 驗證碼                                                  |       |
|                               | 我明白及同意以下事項                                           |       |
|                               | 登入                                                   |       |
|                               | 忘記密碼   忘記用戶名稱   帳戶解損   啟動賬戶(供未開設保<br>險中介一站通賬戶的個人持牌人) |       |

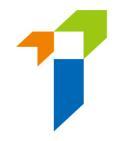

• 擁有相關權限的帳戶持有人登入後,提示訊息會出現於訊息板。

| ≡               | 保險業監管局<br>Insurance Authority | 保膜中介一站通                                                               |  |
|-----------------|-------------------------------|-----------------------------------------------------------------------|--|
| ٩               | 收件箱                           | 歡迎!                                                                   |  |
| <b>&amp;</b> +  | 管理人賬戶管理                       | 請思板                                                                   |  |
| <b>≗</b> +<br>∞ | 佩人懸戶管理 (申請人)                  | ☑ 1 renewal application(b) Islare pending for your assignment. 接比重者評估 |  |

• 選擇位於左邊選單的「牌照申請分配-牌照續期申請」。

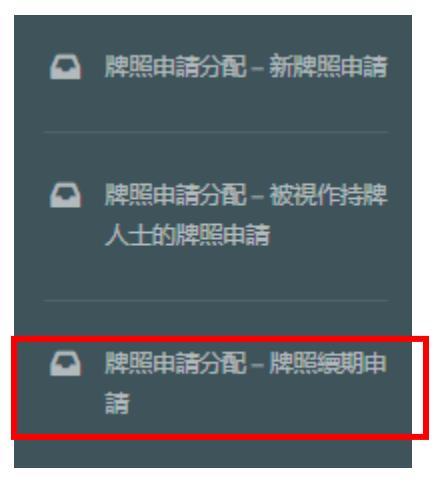

• 剔選申請·然後從下拉式選單中選擇「個案負責人」·點擊「確認 Confirm」。

| Insu | rance Intermediaries | Connect  |             |   |                |   | Chan Ta<br>ABC Ins | ai Man <del>-</del><br>surance Company I | Limited | Last Login:<br>9th May 2022, 6:06:01 pm |
|------|----------------------|----------|-------------|---|----------------|---|--------------------|------------------------------------------|---------|-----------------------------------------|
| Re   | newal Applicatio     | n Assigi | nment       |   |                |   |                    |                                          |         | Confirm                                 |
|      |                      |          |             |   |                |   | Applic             | ation(s) assign                          | to:     | Ţ                                       |
|      | Reference No.        | Ţ        | Licence No. | T | Applicant Name | T | Submission Date    | T                                        |         |                                         |
|      | R2200000230          |          | XX1001      |   | Lee Chi Man    |   | 2022/05/09 18:05   |                                          | )       | *                                       |

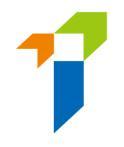

# 2.2. 重新分配個人牌照續期申請

當一個個人牌照續期申請獲分配到某位個案負責人後,管理人仍然可以於「個案負責人管理」將該牌照續期申請分配予另一名個案負責人。

| ■ 個案負責人管理                                    |                     |               |              |                          |         |
|----------------------------------------------|---------------------|---------------|--------------|--------------------------|---------|
| Case Handler Management                      |                     |               |              | Cancel                   | Confirm |
| Type of Application/Account to be reassigned | Renewal Ap          | plication     | ~            |                          |         |
| Original Case Handler                        | Chan Tai Man 🔻      |               |              |                          |         |
| Search<br>New Case Handler                   | ×                   |               |              |                          |         |
| IIC Ref No.                                  | Application Type    | Appliant Name | Case Officer | Status                   | Ŧ       |
| R2200000230                                  | Renewal Application | Lee Chi Man   | Chan Tai Man | Pending for Verification | *       |

• 個案負責人會收到每日報告列出當日獲分配而未審閱之牌照續期申請。

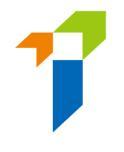

3. <u>主事人核實</u>

# 3.1. 主事人核實個人牌照續期申請

以監督人帳戶或指定為個案負責人的管理人帳戶登入電子服務站。有關設定
 使用權限詳情,請參閱此用戶指南 1.1 部分。

| 保想樂監管問<br>Insurance Ruthority |                                                      | 😫 Eng |
|-------------------------------|------------------------------------------------------|-------|
|                               | ▲ 登入 用戶名稱                                            |       |
|                               | 密碼<br>請輸入以下文字:                                       |       |
|                               | ► 0:00 / 0:02 → • •                                  |       |
|                               | 驗證碼<br>我明白及問意以下事項                                    |       |
|                               | 登入<br>忘記密碼 忘記用戶名稱 帳戶解鎖 歐動賬戶(供未開設保<br>除中介一站通馬戶的個人持牌人) |       |

• 擁有相關權限的帳戶持有人登入後,提示訊息會出現於訊息板。

| ✿ 收件箱          | *                                                              |        |
|----------------|----------------------------------------------------------------|--------|
| 🋃 管理人賬戶管理      |                                                                |        |
| 🚑 個人賬戶管理 (申請人) | 訊息板                                                            |        |
| 🎽 持牌人賬戶管理      | I renewal application(s) is/are pending for your confirmation. | 安此重着評情 |

• 選擇位於左邊選單的「核對申請 - 牌照續期申請」。

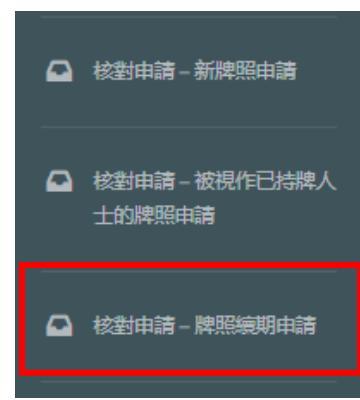

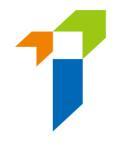

- 以下的個人牌照續期申請會以黃色標示:
  - 非香港永久性居民;
  - 於有關「與獲授權保險人/持牌保險代理機構/持牌經紀公司的
     關係」問題的任何一條,回答為「是」(第 II 部份);及/或
  - 於有關「品格、財務狀況、紀律行動與調查」問題的任何一 條,回答為「是」(第Ⅳ部份)

Verify Renewal Application

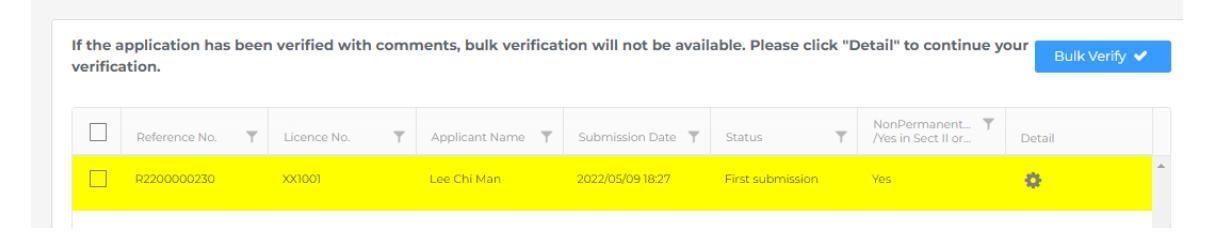

- 管理人可選擇多個牌照續期申請並作批量核實 (*Bulk verify*) · 而無需於申請的每頁確認或輸入備註。另外 · 管理人亦可點擊齒輪圖標打開申請並查看詳情。
- 主事人應實施恰當措施以確保在申請內提交的所有資料及與申請相關的任何
   文件均屬完整、真實及準確。
- 請參閱此用戶指南 3.2 部分有關批量核實多個申請,或參閱此用戶指南 3.3
   部分有關核實一個申請。

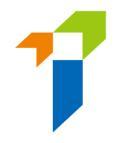

# 3.2. 主事人批量核實 — 核實多個申請

# • 剔選要經批量核實處理的申請。點擊「*批量核實 Bulk verify*」。

Verify Renewal Application

| inter | acion.        |             |                |                   |                  |                                      |        |
|-------|---------------|-------------|----------------|-------------------|------------------|--------------------------------------|--------|
|       | Reference No. | Licence No. | Applicant Name | Submission Date 🍸 | Status 🔻         | NonPermanent Y<br>/Yes in Sect II or | Detail |
|       | R2200000230   | XX1001      | Lee Chi Man    | 2022/05/09 18:05  | First submission | No                                   | ö      |

#### • 在彈出式訊息中點擊「是」。

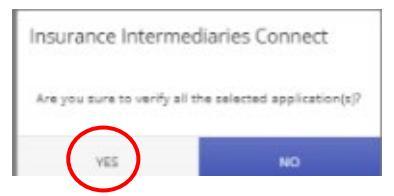

### • 在彈出式訊息中點擊「確定」。

| ify Re               | enewal Appli                        | cation                                |                         |                     |                  |        |                                 |            |     |
|----------------------|-------------------------------------|---------------------------------------|-------------------------|---------------------|------------------|--------|---------------------------------|------------|-----|
| If the a<br>click "I | application has<br>Detail" to conti | been verified wi<br>nue your verifica | th comments, b<br>tion. | ulk verification    | will not be a    | availa | able. Please                    | Bulk Verif | ý 🗸 |
|                      | Reference 🍸                         | Licence No. 🍸                         | Applicant 🍸             | Submissio 🍸         |                  | Ŧ      | NonPerma <b>T</b><br>Nes in Sec |            |     |
|                      |                                     |                                       |                         |                     |                  |        |                                 |            | 4   |
|                      | Insu                                | rance Intermec                        | liaries Connect         |                     |                  |        |                                 |            |     |
|                      | All                                 | application(s) has be                 | en verified and move    | ed to Confirm Renew | al Application s | ucces  | sfully.                         |            |     |
|                      |                                     |                                       | (                       | ок                  |                  |        | - 64                            |            |     |
|                      |                                     | _                                     |                         |                     |                  |        |                                 |            |     |

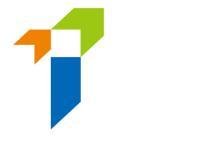

# 3.3. 核實一份申請

• 點擊齒輪圖標打開申請並查看詳情。

Verify Renewal Application

| Reference No. | Licence No. | Ŧ | Applicant Name | Submission Date 🔻 | Status <b>Y</b>  | NonPermanent Y<br>/Yes in Sect II or | Detail |  |
|---------------|-------------|---|----------------|-------------------|------------------|--------------------------------------|--------|--|
| R2200000230   | XX1001      |   | Lee Chi Man    | 2022/05/09 18:05  | First submission | No                                   | 0      |  |

向下捲動頁面,剔選「核對完成並沒有評論?」或輸入適當評論,然後點擊
 「下頁」。

| Please enter remarks if you have any comments on this section |                |
|---------------------------------------------------------------|----------------|
|                                                               |                |
| Verified with no comments?                                    | Next Section > |

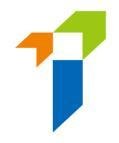

#### 完成核實整個申請後,點擊「完成」。

| epresentative (Agent)/Technical Representa<br>ursuant to Section 64ZV of the Insurance Or | dinance (Cap.41)                              | Agent/rechnical                  | POF                  |
|-------------------------------------------------------------------------------------------|-----------------------------------------------|----------------------------------|----------------------|
| upporting documents                                                                       |                                               |                                  |                      |
| lease upload supporting documents. Please ensure the do                                   | cuments provided by you to support your appli | cation are correct and complete. | SectionIV - test.pdf |
| Character, Financial Status, Disciplinary Action & Inve                                   | stigation                                     |                                  |                      |
| SELECT FILES                                                                              |                                               |                                  |                      |
| test.pdf                                                                                  | ×                                             |                                  |                      |
| Only support JPG, JPEG, PNG, PDF file, maximum allowed file size is                       | 2MB.                                          |                                  |                      |
| Please enter remarks if you have any comments on th                                       | is section                                    |                                  |                      |
|                                                                                           |                                               |                                  |                      |
|                                                                                           |                                               |                                  |                      |
|                                                                                           |                                               |                                  |                      |
|                                                                                           |                                               |                                  |                      |

# • 在彈出式訊息中點擊「是」。

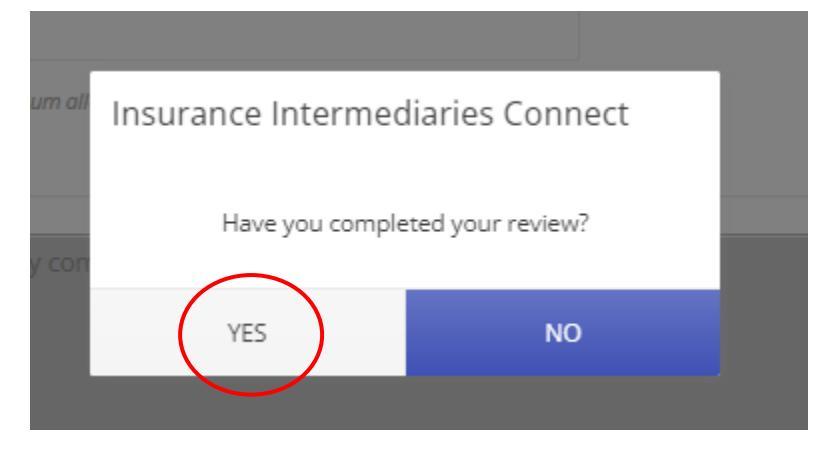

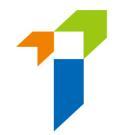

#### • 在彈出式訊息中點擊「確定」。

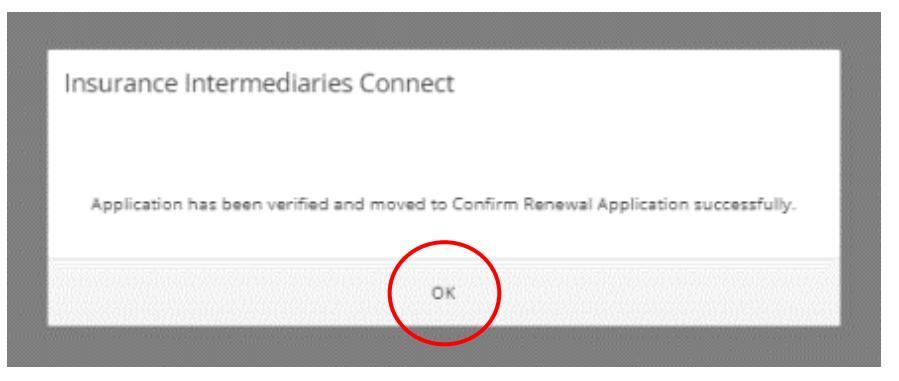

### 3.4. 退回個人牌照續期申請予申請人

 如管理人於牌照續期申請任何一部分曾輸入評論,該申請會在被完成核實後 退回予申請人。

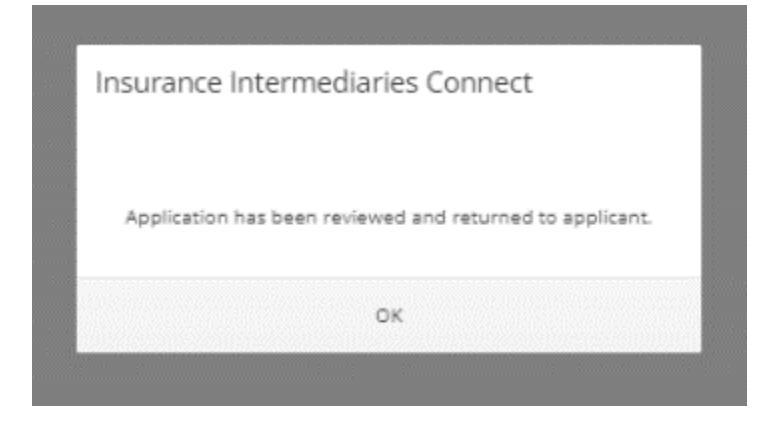

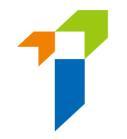

# 3.5. 再次遞交的個人牌照續期申請

- 若持牌人修改資料後重新提交申請,管理人須再次核實經修改後的牌照續期申請。
- 個案負責人會收到每日報告列出當日再次遞交的牌照續期申請。
- 登入後,提示訊息會出現於訊息板。

| •              | Inbox                                | Welcome!                                                         |                       |
|----------------|--------------------------------------|------------------------------------------------------------------|-----------------------|
| <b>&amp;</b> + | Administration Account<br>Management | Information Board                                                |                       |
| 2+             | Individual Account<br>Management     | ☑ 1 renewal application(s) is/are pending for your verification. | Click here for detail |

#### • 再次遞交的牌照續期申請會於狀態列中顯示。

Verify Renewal Application

| rifica | ation.        | Jeer | r vermed with c | onni | nents, buik vernicat | ion will not be ava | maste. Fredse click I | Jetan to continue y                         | Bulk Verify |
|--------|---------------|------|-----------------|------|----------------------|---------------------|-----------------------|---------------------------------------------|-------------|
|        | Reference No. | Ŧ    | Licence No.     | Ŧ    | Applicant Name 🍸     | Submission Date     | Status                | NonPermanent <b>T</b><br>/Yes in Sect II or | Detail      |
|        | R2200000230   |      | XX1001          |      | Lee Chi Man          | 2022/05/09 18:27    | Re-submitted with     | Yes                                         | 0           |

 個案負責人再次核實申請時,頂部最後評論框格中會顯示有關該申請上一次 被退回之評論。

Verify Renewal Application

Last comment: returned by principal

Please provide supplementary information. (2:47 PM on April 28, 2022)

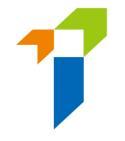

 若持牌人修改了申請資料,該頁頂部會顯示「此頁已由申請人修改」,而被 修改之欄目會以黃色顯示。

Verify Renewal Application

| This                                    | page has been amended by applicant                                                                                                    |
|-----------------------------------------|----------------------------------------------------------------------------------------------------|
| Status                                  | : Pending verification by Principal(s)                                                                                                    |
| Applica<br>Repres<br>Pursua             | ation for Renewal of Insurance Intermediary Licence - Individual Insurance Agent/Technical<br>entative (Agent)/Technical Representative (Broker) Licence<br>int to Section 64ZV of the Insurance Ordinance (Cap.41)                                                                                                    |
| IV. Cha                                 | racter, Financial Status, Disciplinary Action & Investigation                                                                                                    |
| If you a<br>docum<br>applica<br>the cas | nswered "Yes" to any of the questions below, please provide details of the case or matter in a separate<br>ent including date of the relevant event, name of regulatory, criminal investigatory or professional body (if<br>ible), description of the case/matter, your role or involvement in the case/matter, outcome or current status o<br>e/ matter, together with the relevant supporting documents. |
| 1. in t<br>activit                      | he past 3 years, have you failed to comply with any requirements while carrying on any regulated 🛛 Yes 💿 No<br>Jes7                                                                                                    |
| Z. in t                                 | he past 3 years, have you been found by a court or other competent authority in Hong Kong or O Yes I No                                                                                                    |

• 請參閱此用戶指南 3.3 部分有關核實申請。

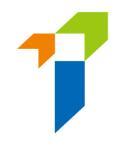

# 4. 主事人確認委任

# 4.1. 主事人確認個人牌照續期申請

- 主事人指定的公司電郵地址會收到每日報告,附有當天有待核實委任之牌照 續期申請之列表。
- 以監督人帳戶或擁有確認牌照續期申請權限的管理人帳戶登入電子服務站。
   有關設定使用權限詳情,請參閱此用戶指南 1.1 部分。

| 保險業監管局<br>Insurance Ruthority                                                                   | Insurance Intermediaries Connect                                                                                                    | Eng                 |
|-------------------------------------------------------------------------------------------------|----------------------------------------------------------------------------------------------------|---------------------|
|                                                                                                 | Login Username Password Please enter the following:  0.00 / 0.03  0  1 C C C C C C C C C C C C C C C C C C                                                                                                    |                     |
| NOTICE: You are about to a<br>intellectual property rights in<br>that firm or organization. Fur | cess the insurance intermediaries Connect (the "IIC") of the insurance Authority ("IA"). By accessing the IIC, you unconditionally agree to be bound by the ierms and conditions of the IIC. Unless otherwise stated, all copyright an<br>he materials contained in the IIC belong to the IA. These materials may be downloaded or printed for personal use or for use within an individual firm or organization but may only be used for personal viewing purposes or for viewing terms to be provided at the IIC belong to the IA. These materials may be downloaded or printed for personal use or for use within an individual firm or organization but may only be used for personal viewing purposes or for viewing terms the table to any third parties, or used for commercial purposes, without the IA's prior written consent. | d other<br>I within |
| Please note that any usern<br>properness of the person co<br>Hong Kong Special Adminis          | me and password of the authorized user must remain in his/her possession and control, and be used solely by himself/herself to login to the IIC. Any improper use of usernames and passwords for the IIC may affect the fitne<br>cerned under the insurance Ordinance and may bring serious consequences. Unauthorized access, use, or modification of the IIC or of any data contained in the IIC, or in transit to/ from the IIC, may constitute a violation of the law<br>ative Region.                                                                                                    | ss and<br>s of the  |

- 擁有相關權限的帳戶持有人登入後,提示訊息會出現於訊息板。
- Welcome!

| Information Board                                                |                       |
|------------------------------------------------------------------|-----------------------|
| S 1 renewal application(s) is/are pending for your confirmation. | Click here for detail |

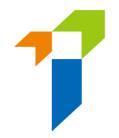

• 選擇位於左邊選單的「確認委任(牌照續期申請)」。

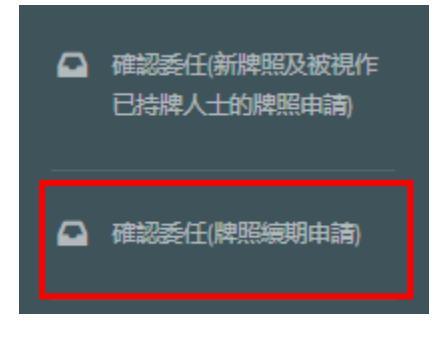

 管理人須點擊齒輪圖標以審核待確認的委任關係。若管理人認為委任資料並 無不妥,他/她便可以選擇確認有關的申請,並點擊「加入待確認清單 Add

to Cart + 」。 Confirm Renewal Application

|   |               |   |             |   |                |                   |                   | Add to Cart                                 | + Cart 🖬 🕐 | 9 |
|---|---------------|---|-------------|---|----------------|-------------------|-------------------|---------------------------------------------|------------|---|
|   | Reference No. | Ŧ | Licence No. | Ŧ | Applicant Name | Submission Date 🍸 | Status <b>T</b>   | NonPermanent <b>T</b><br>/Yes in Sect II or | Detail     |   |
| ~ | R2200000230   |   | XX1001      |   | Lee Chi Man    | 2022/05/09 18:27  | Re-submitted with | Yes                                         | 0          | * |

- 點擊「Cart」,已加入待確認清單之申請數量顯示於「Cart」旁邊。
- 點擊「*確認Confirm*」。

Confirm Renewal Application

|               |   |             |   |                |   |                 |   |          | NonPermanent          |  |
|---------------|---|-------------|---|----------------|---|-----------------|---|----------|-----------------------|--|
| Reference No. | T | Licence No. | T | Applicant Name | T | Submission Date | T | Status 🝸 | /Yes in Sect II or IV |  |

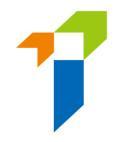

管理人須作出相關聲明,並提供該牌照續期申請個案的聯絡人資料,該聯絡
 人將會是保監局處理該牌照續期申請時主事人的聯絡人。然後點擊「確認

Confirm 」 °

| Declaration by Appointing Principal                                                                                                    | × |  |  |  |  |  |
|----------------------------------------------------------------------------------------------------|---|--|--|--|--|--|
| <ul> <li>We CONFIRM that the Applicant is duly appointed as our Individual Insurance Agent/Technical Representative<br/>(Agent)/Technical Representative (Broker).</li> </ul>                                                                                                    |   |  |  |  |  |  |
| <ul> <li>We declare that, to the best of our knowledge and belief, all the information provided in this Application and any documents in connection with this Application are COMPLETE, TRUE and CORRECT.</li> </ul>                                                                                                    | l |  |  |  |  |  |
| <ul> <li>We BELIEVE that the Applicant has complied with the "fit and proper" requirements stipulated in section 64ZZA of<br/>the Insurance Ordinance and all relevant guidelines and codes issued by the Insurance Authority.</li> </ul>                                                                                                    |   |  |  |  |  |  |
| <ul> <li>For an authorized insurer, this Application Form should be confirmed by its Director/Key Person in Intermediary<br/>Management Function/a person authorized by its Board of Directors. For a licensed insurance agency/broker<br/>company, this Application Form should be confirmed by its Responsible Officer/Director/a person authorized by its<br/>Board of Directors/Sole Proprietor/Partner (where applicable).</li> </ul> |   |  |  |  |  |  |
| Please be reminded that Appointing Principal is responsible for verifying the information provided in this Application<br>and any documents in connection with this Application.                                                                                                    |   |  |  |  |  |  |
| Name of Contact Person                                                                                                    | I |  |  |  |  |  |
| Position of Contact Person                                                                                                    | l |  |  |  |  |  |
| Email of Contact Person                                                                                                    | l |  |  |  |  |  |
| Phone No of Contact Person                                                                                                    |   |  |  |  |  |  |
|                                                                                                    |   |  |  |  |  |  |

管理人須從下拉式選單中選擇主事人的指定手機號碼,用以接收一次性密碼。
 然後點擊「提交Submit」。

| 保險<br>Insur                                  | i業監管局<br>rance Authority     |  |
|----------------------------------------------|------------------------------|--|
| Please select a desig<br>to confirm appointm | nated mobile number<br>lent. |  |
| Mobile No.:                                  | •                            |  |
| Su                                           | bmit                         |  |

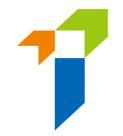

- 一次性密碼會以短訊形式傳送到該主事人的指定手機號碼。有關設定指定手機號碼,請參閱主事人用戶指南 2.5 部分。
- 輸入收到的一次性密碼,然後點擊「提交 Submit」。輸入一次性密碼至系統後,牌照續期申請會正式提交至保監局,以處理有關申請。

| One-time Password (OTP) has been sent<br>via SMS to your company number. The<br>OTP will expire in 5 minutes. If you do not<br>receive the OTP/the OTP expires, you may<br>click "Re-send" to request for a new OTP.<br>To confirm appointment in Insurance<br>Intermediaries Connect, please enter the<br>OTP for verification. |  |
|----------------------------------------------------------------------------------------------------|--|
| pne Time Password Re-send                                                                                                    |  |

|                                 | <b>了</b> 保險業監<br>Insurance | 管局<br>Ruthority |
|---------------------------------|----------------------------|-----------------|
| One-                            | e-time Password (OTP       | ) has been sent |
| Incurance Intermediar           | ries Connect               | number. The     |
| Insurance intermediar           | ines connect               | If you do not   |
|                                 |                            | res, you may    |
| Are you sure to confirm all app | oplication(s) in cart?     | a new OTP.      |
|                                 |                            | n Insurance     |
|                                 |                            | se enter the    |
| YES                             | NO                         |                 |
| 5973                            | 7364                       | Re-send         |
|                                 |                            |                 |
|                                 |                            |                 |
|                                 |                            |                 |
|                                 |                            |                 |

.

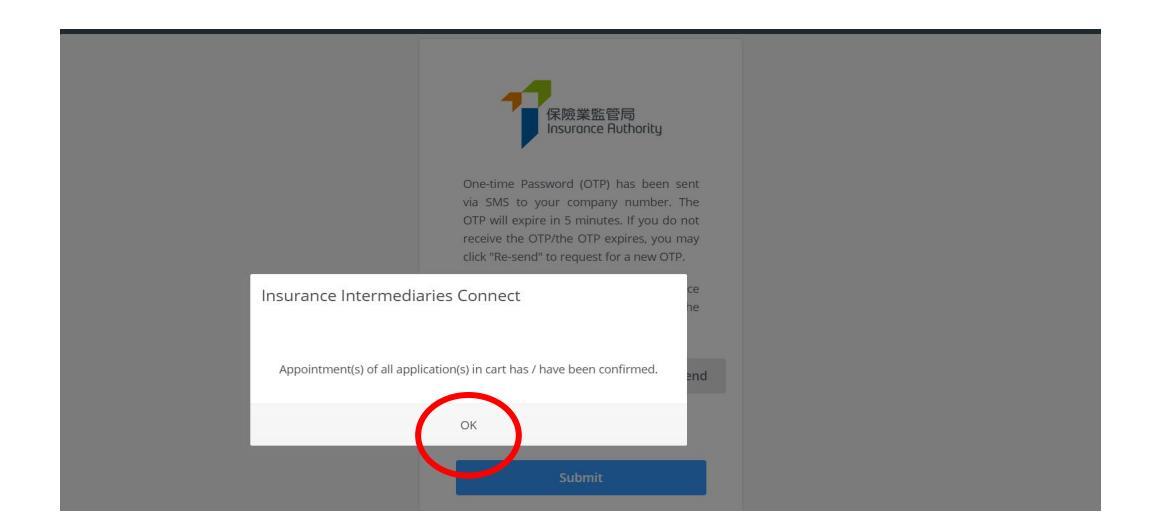

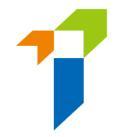

# 5. 保險代理機構或保險經紀公司提交牌照續期申請

[此部分僅適用於<u>持牌保險代理機構及持牌保險經紀公司</u>]

# 5.1. 保險代理機構或保險經紀公司牌照續期功能設定管理人帳戶的 使用權限

 保險代理機構或保險經紀公司的牌照續期申請可以由監督人帳戶、備用監督 人帳戶或有相關使用權限的管理人帳戶提交。有關設定使用權限詳情,請參 閱此用戶指南 1.2 部分。

#### 5.2. 保險代理機構或保險經紀公司提交牌照續期申請

- 以管理人帳戶登入電子服務站。
- 登入後,選擇位於左邊選單的「代理機構牌照續期」或「經紀公司牌照續 期」。

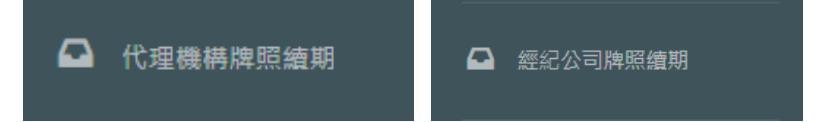

- 以下已提供予保險業監管局的資料會於網上牌照續期申請表格預先填入:-
  - 。 牌照號碼
  - 。 保險經紀公司/保險代理機構名稱
  - o 擁有形式(僅適用於持牌保險代理機構)
  - o 財政年度終結日期(僅適用於保險經紀公司)
  - 。 註冊辦事處 / 香港主要營業地點地址
  - o 電話號碼
  - 傳真號碼(如有)
  - 。 電郵地址
  - 。 網址(如有)
- 管理人需要完成填寫其他部分。

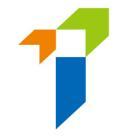

- 如持牌保險中介人有任何資料更改(即名稱、業務地址、電話號碼、傳真號碼、電郵地址或網址),監督人/管理人可點擊「資料更改之具報」以開始資料更改程序。有關資料更改程序,請參閱此用戶指南第6部分。請注意, 牌照續期申請須在完成資料更改通知後才能提交,如果相關更改不需要提交證明文件,並在中午12點之前提交,保險業監管局一般需要1天完成資料更改。
- 就「申請人的其他業務」部分,除了保險代理/經紀業務外,如申請人現時 在經營任何其他業務,監督人/管理人需要提供該其他業務的詳情及是否得 悉其保險代理/經紀業務與其他業務之間可能存在任何潛在的利益衝突,並 說明如何避免及處理該利益衝突(如適用)。
- 就「金融監管機構授予的牌照」部分,監督人/管理人只需要提供過往三年
   內是否曾經在香港境內外的金融監管機構登記/獲授予的牌照。如「是」, 監督人/管理人需提供牌照/登記號碼及有關其他牌照的資料。
- 就「董事」部分(僅適用於有限公司的申請人),監督人/管理人需要提供
   董事姓名/名稱及生效日期。
- 就「控權人」部分,監督人/管理人需要提供控權人姓名/名稱、生效日期、身份(股東/合夥人/獨資經營人)及持股量百分比(倘為股東控權人)。
- 就「有關《保險業條例》第 64J 條的確認」部分(僅適用於持牌保險代理機構),監督人/管理人需要確認管理或控制關乎申請人受規管活動的任何事宜的董事、合夥人或獨資經營人沒有違反《保險業條例》第 64J 條的限制。
- 就「組織架構」部分(僅適用於有限公司的申請人),監督人/管理人需要 提供申請人是否屬公司集團內的公司。如「是」,監督人/管理人需在相關 證明文件部分上載一份詳細的公司集團組織架構圖。
- 就「財務報表及合規情況匯報」部分(僅適用於持牌保險經紀公司),監督人/管理人需要提供在過去三個財政年度的有關財務報表的核數師報告及/或就符合《保險業(持牌保險經紀公司的財務及其他要求)規則》(第41L章)的規定的合規情況的核數師報告是否有「保留意見」。如「是」,監督人/管理人需提供將會/已採取的緩解措施以處理核數師的疑慮。

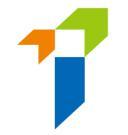

- 就「監控及程序」部分,監督人/管理人需要確認申請人就7個指明範疇已
   具有適當的管治安排及內部系統、管控及程序。
- 就「品格、財務狀況、紀律處分與調查」部分,監督人/管理人需要根據申請人及/或其控權人、董事<u>過往三年內</u>的紀錄回答。如果任何一條的答案是「是」,監督人/管理人須提供附加資料補充其答案,以便保險業監管局考慮。有關犯罪記錄、財務記錄及紀律處分事宜,監督人/管理人可使用保監局網站

(<u>https://www.ia.org.hk/tc/infocenter/forms/intermediaries.html</u>) 上指 定的補充表格提供所需資料。填妥的補充表格及證明文件(如有)應上載至 一站通。

- 就「其他資料」部分,監督人/管理人如有任何認為相關或重要的附加資料
   沒有在牌照續期申請中其他部份涵蓋,而希望保險業監管局注意的資料,可
   在此部份提供。
- 就「聯絡人資料」部分,監督人/管理人需要提供可代表申請人負責與此申請有關的所有事項的獲授權人士的聯絡資料。申請人確認會對該獲授權人士所作出的所有提交及陳述承擔全部責任,該獲授權人士必須為申請人的高級職員(例如控權人、董事或高級管理層)。
- 就「委任主事人聲明」部分(僅適用於持牌保險代理機構),會顯示申請人的所有現有委任主事人名稱。監督人/管理人只需要選擇一個現有委任主事人以核實牌照續期申請。
- 就「證明文件」部分,監督人/管理人需要上載相關證明文件(如公司集團 組織架構圖、有關犯罪記錄、財務記錄及紀律處分事宜的補充表格等)。保 險中介一站通可支援 JPG、JPEG、PNG 及 PDF 格式,而每個文件的大小 不得超過 2 MB。
- 如不需上載文件 / 在上載文件後,版面會被導向至「聲明頁面」。董事或負責人需要作為獲授權人士代表申請人確認所有資料為真實及準確,並提供作出聲明的獲授權人士的姓名及職銜後,可點擊「提交」的按鈕。
- 監督人/管理人須從下拉式選單中選擇主事人的指定手機號碼(由監督人帳
   戶持有人設定),用以接收一次性密碼。輸入一次性密碼至系統後,牌照續

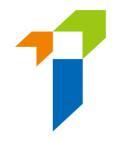

期申請會提交至已選擇的主事人核實(僅適用於持牌保險代理機構)/正式 提交至保險業監管局(僅適用於持牌保險經紀公司)·以處理有關申請。

|                                  | 保險業監管局<br>Insurance Authority            |
|----------------------------------|------------------------------------------|
| Please select a<br>to confirm ap | a designated mobile number<br>pointment. |
| Mobile No.:                      | •                                        |
|                                  | March                                    |

申請提交後,申請狀態會顯示為「*已提交至主事人*」/「*已提交至保監* 局」。監督人/管理人可以點擊「按此查看詳情」查看申請。

Information Board Your licence renewal application is submitted to IA. Click here for detail

#### 5.3. 核實牌照續期申請

[此部分僅適用於<u>持牌保險代理機構</u>]

- 當持牌保險代理機構提交牌照續期申請後,持牌保險代理機構所選擇的主事
   人需要在提交至保監局前核實有關申請。
- 假如主事人認為資料不正確或與他們的紀錄不一致,主事人會退回申請予持 牌保險代理機構以作修改。詳情請參閱第 5.3 節。
- 假如牌照申請資料毋須修改,主事人可進行確認程序。

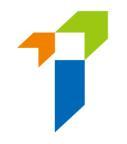

#### 5.4. 修改牌照續期申請

[此部分僅適用於持牌保險代理機構]

- 監督人/管理人會收到電郵通知,指示他/她通過保險中介一站通修改其申請表格內的資料。他/她可點擊「詳情按此」,申請表格會隨之打開。
- 假如主事人發現任何問題,其意見會顯示在「主事人意見」的框格內,以紅 色標示。監督人/管理人應按情况,點擊「修改」按鈕修改其申請表格內的 資料。

| Licence Renewal                                                                                                    | Withdraw Application |
|----------------------------------------------------------------------------------------------------|----------------------|
| Returned by principal:<br>Please provide supplementary information. (2:47 PM on April 28, 2022)<br>Status: Filling.                                                                                                    |                      |
| are you currently subject to bankruptcy proceedings in Hong Kong or elsewhere? (If Yes, please complete Form S2.) 13. In the past 3 years, have you failed to satisfy any judgment debt under an order of a court in Hong Kong or elsewhere? | O Yes () No          |
| 14. In the past 3 years, have you been found by a court to be mentally incapacitated, or detained in a mental hospital, unde<br>Mental Health Ordinance (Cap. 136)?                                                                          | er the 🔾 Yes 💿 No    |
| ^ Business entity means a sole proprietorship, a partnership or a company.                                                                                                    |                      |
| 3 / 6 Completed                                                                                                    |                      |
| < Previous                                                                                                    | Amend Next >         |

 假如頁面經主事人核實後並無不妥,「主事人意見」框格內會顯示「這頁面 已獲主事人核實([日期][時間])」。如有必要,即使此頁面已經監督 人或管理人帳戶持有人核實無不妥,監督人/管理人仍然可以點擊「修改」 按鈕修改申請。主事人將會被知會有關變更。

| ice Renewal                                                                                    | Withdraw Application |
|------------------------------------------------------------------------------------------------|----------------------|
| Returned by principal:<br>This page has been reviewed by principal (2:47 PM on April 28, 2022) |                      |

Copyright © 2022 Insurance Authority. All rights reserved

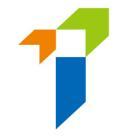

 監督人/管理人在修改申請後,應輸入一次性密碼及提交申請予主事人再次 核實。

#### 5.5. 主事人再次核實申請

[此部分僅適用於<u>持牌保險代理機構</u>]

- 假如申請人修改了申請,主事人須再次核實牌照續期申請。
- 監督人/管理人將收到電郵通知,告知委任主事人已核實或確認牌照續期申請,保監局正審核其牌照申請。
- 保監局會審核申請,並在合適的情況下告知主事人及申請人其決定或跟進手續。假如牌照申請已獲保監局批准,保監局會發電郵通知申請人。

#### 5.6. 保監局退回申請

- 如保監局退回申請給申請人(例如因為申請不完整/缺少資料/補充需要資料 或文件),監督人/管理人會收到電郵通知。監督人/管理人可登入保險中介 一站通,保監局退回的備註會顯示在頁面。監督人/管理人可修改申請的資 料或上載補充文件。如申請人不會繼續進行申請,他/她亦可點擊「取消申 請」以撤回申請。
- 監督人/管理人在修改申請後·應提交申請予主事人再次核實(僅適用於持 牌保險代理機構)/再次提交至保險業監管局(僅適用於持牌保險經紀公 司)。
- 監督人/管理人可參閱第 5.1 節的詳情並再次遞交申請。

#### 5.7. 牌照續期申請限期

申請人需要在有關牌照期滿前 <u>45 日或之前</u>提出牌照續期申請。否則,申請
 人的牌照可能在牌照期滿時撤銷。

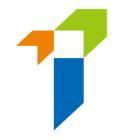

# 6. 獲授權的保險人分配、核實及提交持牌保險代理機構牌照

#### 續期申請

[此部分僅適用於<u>獲授權的保險人</u>]

#### 6.1. 分配持牌保險代理機構牌照續期申請

- 當持牌保險代理機構提交牌照續期申請予主事人核實,主事人指定的電郵地 址會收到每日報告,附有當天有待核實之牌照續期申請之列表。如主事人希 望更改指定電郵地址接收上述電郵通知,請選擇「*指定公司手機號碼,指定 的電子郵件地址及下載文件的密碼 Designated Mobile Number, Designated Email Address and Password for Document Download*」進入設定界面。詳情 請參閱主事人用戶指南 2.5 部分。
- 主事人在核實之牌照續期申請之前,須先分配該牌照續期申請予一名個案負責人。此步驟可由監督人帳戶/備用監督人帳戶/擁有相關權限的管理人帳 戶持有人進行。有關設定使用權限詳情,請參閱此用戶指南 1.1 部分。
- 以監督人或管理人帳戶登入電子服務站。

| 保險業監管局<br>Insurance Authority |                                                     | 🙀 Eng |
|-------------------------------|-----------------------------------------------------|-------|
|                               | ▲ 登入           用戶名稱           定碼                    |       |
|                               |                                                     |       |
|                               | ▶ 0:00/0:02 <b>● ● :</b><br>驗證碼                     |       |
|                               | — 我明白及同意以下事項<br>登入                                  |       |
|                               | 忘記密碼  忘記用戶名稱   帳戶解鎖   啟動賬戶(供未開設保<br>險中介一站通賬戶的個人持線人) |       |

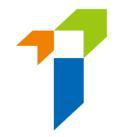

• 擁有相關權限的帳戶持有人登入後,提示訊息會出現於訊息板。

☑ 1 renewal application(s) for agency is/are pending for your assignment.

• 選擇位於左邊選單的「牌照申請分配-代理機構牌照續期申請」。

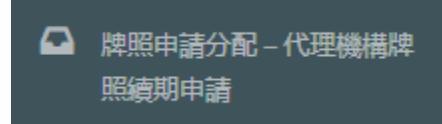

• 剔選申請·然後從下拉式選單中選擇「個案負責人」·點擊「確認

*Confirm* •

| Insu | rance Intermediaries | Connect  |             |   |                |   | Chan Ta<br>ABC Inst | i Man <del>~</del><br>urance Company Limited | Last Login:<br>9th May 2022, 6:06:01 pm |
|------|----------------------|----------|-------------|---|----------------|---|---------------------|----------------------------------------------|-----------------------------------------|
| Re   | newal Applicatio     | n Assigi | nment       |   |                |   |                     |                                              | Confirm                                 |
|      |                      |          |             |   |                |   | Applica             | ation(s) assign to:                          | •                                       |
|      | Reference No.        | T        | Licence No. | Ŧ | Applicant Name | Т | Submission Date     | <b>T</b>                                     |                                         |
|      | R2200000230          |          | XX1001      |   | Lee Chi Man    |   | 2022/05/09 18:05    |                                              | *                                       |

- 6.2. 重新分配牌照續期申請
- 當一個牌照續期申請獲分配到某位個案負責人後,管理人仍然可以於「個案 負責人管理」將該牌照續期申請分配予另一名個案負責人。

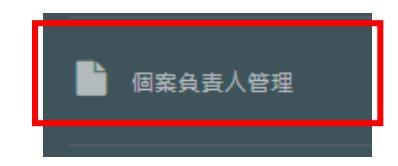

| Type of Application/Account to be reassigned | Renewal Application of Agency Company |  |
|----------------------------------------------|---------------------------------------|--|
| Original Case Handler                        | ·                                     |  |

• 個案負責人會收到每日報告列出當日獲分配而未審閱之牌照續期申請。

# 6.3. 主事人核實牌照續期申請

• 以監督人帳戶或指定為個案負責人的管理人帳戶登入電子服務站。

| 保想莱监管局<br>Insurance Rutharity |                                                | 🧝 Eng |
|-------------------------------|------------------------------------------------|-------|
|                               | ▲ 登入                                           |       |
|                               | 用戶名稱                                           |       |
|                               | 密碼                                             |       |
|                               | 講輸入以下文字:<br>C<br>▶ 0:00 / 0:02 → ① :<br>脸證碼    |       |
|                               | 我明白及同意以下事項                                     |       |
|                               | 登入                                             |       |
|                               | 忘記密碼 忘記用戶名稱 帳戶解鎖 歐動賬戶(供未關設保<br>隨中介一站通賬戶的個人持牌人) |       |

• 擁有相關權限的帳戶持有人登入後,提示訊息會出現於訊息板。

Welcome!

| nformation Board                                                            |                       |
|-----------------------------------------------------------------------------|-----------------------|
| ☑ 1 renewal application(s) for agency is/are pending for your verification. | Click here for detail |

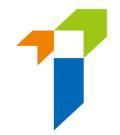

• 選擇位於左邊選單的「核對申請 - 代理機構牌照續期申請」。

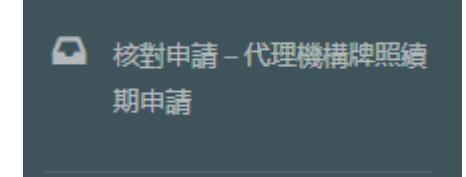

- 以下的牌照續期申請會以黃色標示:
  - 於有關其保險代理業務與其他業務之間可能存在任何潛在的利益衝突,回答為「是」;及/或
  - 於有關「品格、財務狀況、紀律行動與調查」問題的任何一 條,回答為「是」

Verify Renewal Application

| the a<br>erifica | application has be<br>ation. | een verified with c | omments, bulk verifica | ation will not be avai | able. Please click "I | Detail" to continue y                | Bulk Verify |
|------------------|------------------------------|---------------------|------------------------|------------------------|-----------------------|--------------------------------------|-------------|
|                  | Reference No.                | Licence No.         | Y Applicant Name Y     | Submission Date 🔻      | Status <b>T</b>       | NonPermanent T<br>/Yes in Sect II or | Detail      |
|                  | R2200000230                  | XX1001              | Lee Chi Man            | 2022/05/09 18:27       | First submission      | Yes                                  | 0           |

- 管理人可選擇多個牌照續期申請並作批量核實 (*Bulk verify*),而無需於申請的每頁確認或輸入備註。另外,管理人亦可點擊齒輪圖標打開申請並查看詳情。
- 主事人應實施恰當措施以確保在申請內提交的所有資料及與申請相關的任何
   文件均屬完整、真實及準確。
- 請參閱此用戶指南 6.4 部分有關批量核實多個申請,或參閱此用戶指南 6.5
   部分有關核實一個申請。

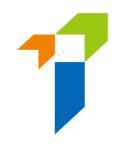

# 6.4. 主事人批量核實 — 核實多個申請

# • 剔選要經批量核實處理的申請。點擊「批量核實 Bulk verify」。

Verify Renewal Application

| Reference No. | Licence No. | Applicant Name | Submission Date 🔻 | Status 🍸         | NonPermanent <b>Y</b><br>/Yes in Sect II or | Detail |
|---------------|-------------|----------------|-------------------|------------------|---------------------------------------------|--------|
| R2200000230   | XX1001      | Lee Chi Man    | 2022/05/09 18:05  | First submission | No                                          | ø      |

#### • 在彈出式訊息中點擊「是」。

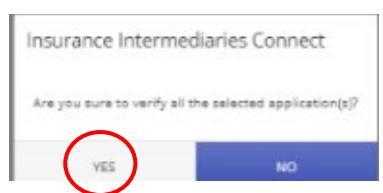

#### • 在彈出式訊息中點擊「確定」。

| tne a | application has I<br>Detail" to contin | ue your verification  | th comments, b<br>tion. | ulk verification    | will not be a    | availa | able. Please                     | Bulk Verif | у 🖌  |
|-------|----------------------------------------|-----------------------|-------------------------|---------------------|------------------|--------|----------------------------------|------------|------|
|       |                                        |                       |                         |                     |                  |        |                                  |            | y •• |
|       | Reference 🍸                            | Licence No. 🔻         | Applicant 🝸             | Submissio 🔻         |                  | Ŧ      | NonPerma <b>T</b><br>/Yes in Sec |            |      |
|       |                                        |                       |                         |                     |                  |        |                                  |            |      |
|       |                                        |                       |                         |                     |                  |        | _                                |            |      |
|       | Insu                                   | rance Intermed        | liaries Connect         |                     |                  |        |                                  |            |      |
|       |                                        |                       |                         |                     |                  |        |                                  |            |      |
|       | All                                    | application(s) has be | en verified and move    | ed to Confirm Renew | al Application s | succes | sfully.                          |            |      |
|       |                                        |                       |                         |                     |                  |        | _                                |            |      |
|       |                                        |                       |                         | OK                  |                  |        |                                  |            |      |

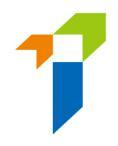

# 6.5. 核實一份申請

#### • 點擊齒輪圖標打開申請並查看詳情。

Verify Renewal Application

| he a<br>rifica | pplication has be<br>ation. | een | verified with | comn | nents, bulk verificat | ion will not be avail | able. Please click "[ | Detail" to continue yo                      | Bulk Verify 🗸 |
|----------------|-----------------------------|-----|---------------|------|-----------------------|-----------------------|-----------------------|---------------------------------------------|---------------|
|                | Reference No.               | Ŧ   | Licence No.   | Ŧ    | Applicant Name        | Submission Date 🔻     | Status <b>T</b>       | NonPermanent <b>Y</b><br>/Yes in Sect II or | Detail        |
|                | R2200000230                 |     | XX1001        |      | Lee Chi Man           | 2022/05/09 18:05      | First submission      | No                                          | 0             |

向下捲動頁面,剔選「核對完成並沒有評論?」或輸入適當評論,然後點擊
 「下頁」。

| Please enter remarks if you have any comments on this section |                |
|---------------------------------------------------------------|----------------|
|                                                               |                |
| Verified with no comments?                                    | Next Section > |

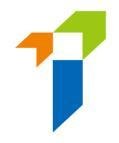

#### 完成核實整個申請後,點擊「完成」。

| epresentative (Agent)/Technical Representa<br>ursuant to Section 64ZV of the Insurance Or | dinance (Cap.41)                              | Agent/rechnical                  | POF                  |
|-------------------------------------------------------------------------------------------|-----------------------------------------------|----------------------------------|----------------------|
| upporting documents                                                                       |                                               |                                  |                      |
| lease upload supporting documents. Please ensure the do                                   | cuments provided by you to support your appli | cation are correct and complete. | SectionIV - test.pdf |
| Character, Financial Status, Disciplinary Action & Inve                                   | stigation                                     |                                  |                      |
| SELECT FILES                                                                              |                                               |                                  |                      |
| test.pdf                                                                                  | ×                                             |                                  |                      |
| Only support JPG, JPEG, PNG, PDF file, maximum allowed file size is                       | 2MB.                                          |                                  |                      |
| Please enter remarks if you have any comments on th                                       | is section                                    |                                  |                      |
|                                                                                           |                                               |                                  |                      |
|                                                                                           |                                               |                                  |                      |
|                                                                                           |                                               |                                  |                      |
|                                                                                           |                                               |                                  |                      |

# • 在彈出式訊息中點擊「是」。

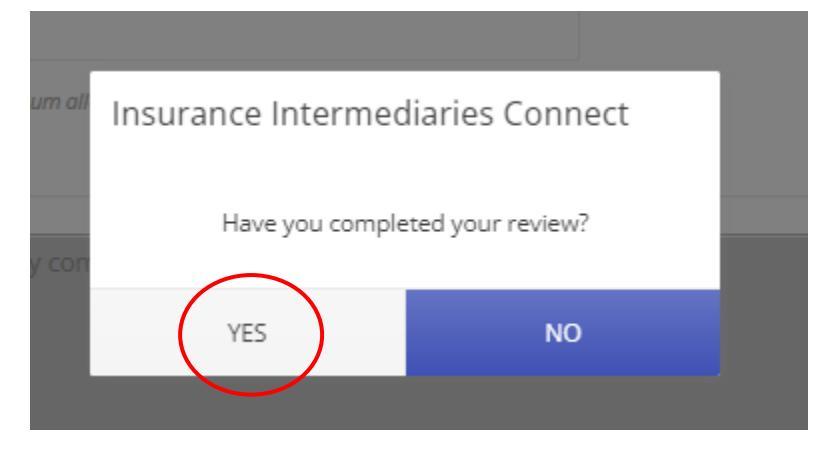

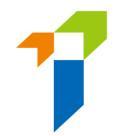

#### • 在彈出式訊息中點擊「確定」。

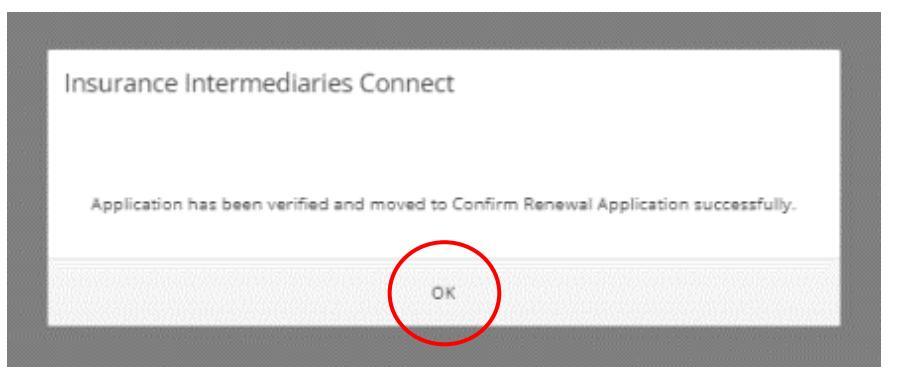

# 6.6. 退回牌照續期申請予申請人

如管理人於牌照續期申請任何一部分曾輸入評論,該申請會在完成審核後退
 回予申請人。

| insurance In   | termediaries Connect                      |
|----------------|-------------------------------------------|
| Application ha | s been reviewed and returned to applicant |
|                | ок                                        |

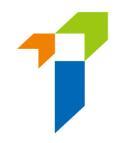

#### 6.7. 再次遞交的牌照續期申請

- 若持牌人修改資料後重新提交申請,管理人須再次核實經修改後的牌照續期申請。
- 個案負責人會收到每日報告列出當日再次遞交的牌照續期申請。
- 登入後,提示訊息會出現於訊息板。

| ۵          | Inbox                                | Welcome!                                                       |                       |
|------------|--------------------------------------|----------------------------------------------------------------|-----------------------|
| <b>å</b> + | Administration Account<br>Management | Information Board                                              |                       |
| 2+         | Individual Account<br>Management     | I renewal application(s) is/are pending for your verification. | Click here for detail |

#### • 再次遞交的牌照續期申請會於狀態列中顯示。

Verify Renewal Application

| lf<br>ve | the a<br>erifica | pplication has beer<br>ition. | n verified with comr | nents, bulk verificat | ion will not be ava | ilable. Please click "E   | Detail" to continue y                | our Bulk Verify 🗸 |   |
|----------|------------------|-------------------------------|----------------------|-----------------------|---------------------|---------------------------|--------------------------------------|-------------------|---|
|          |                  | Reference No. 🛛 🍸             | Licence No.          | Applicant Name        | Submission Date     | Status 🔻                  | NonPermanent T<br>/Yes in Sect II or | Detail            |   |
|          |                  | R2200000230                   | XX1001               | Lee Chi Man           | 2022/05/09 18:27    | Re-submitted with updates | Yes                                  | 0                 | • |

 個案負責人再次核實申請時,頂部最後評論框格中會顯示有關該申請上一次 被退回之評論。

| Last comment: returned by principal<br>Please provide supplementary information. (2:47 PM on April 28, 2022) | /erify Renewal Application                                                                                   |  |
|----------------------------------------------------------------------------------------------------|----------------------------------------------------------------------------------------------------|--|
| Last comment: returned by principal<br>Please provide supplementary information. (2:47 PM on April 28, 2022) |                                                                                                    |  |
|                                                                                                    | Last comment: returned by principal<br>Please provide supplementary information. (2:47 PM on April 28, 2022) |  |

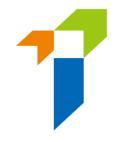

 若持牌人修改了申請資料,該頁頂部會顯示「此頁已由申請人修改」,而被 修改之欄目會以黃色顯示。

Verify Renewal Application

| This page has been                                                                                               | amended by applica                                                                                                    | int                                                                                                    |                                          |                                                       |
|----------------------------------------------------------------------------------------------------|----------------------------------------------------------------------------------------------------|----------------------------------------------------------------------------------------------------|------------------------------------------|-------------------------------------------------------|
| Status: Pending verifica                                                                                         | tion by Principal(s)                                                                                                    |                                                                                                    |                                          |                                                       |
| Application for Renewal<br>Representative (Agent)/                                                               | of Insurance Intermediary<br>Technical Representative (                                                                       | / Licence - Individual Insurance A/<br>(Broker) Licence                                                                                | gent/Tech                                | nical                                                 |
| Pursuant to Section 642                                                                                          | V of the Insurance Ordinar                                                                                                    | nce (Cap.41)                                                                                                    |                                          |                                                       |
| IV. Character, Financial S                                                                                       | itatus, Disciplinary Action                                                                                                   | & Investigation                                                                                                    |                                          |                                                       |
| If you answered "Yes" to a<br>document including date<br>applicable), description o<br>the case/ matter, togethe | ny of the questions below, p<br>of the relevant event, name<br>f the case/matter, your role (<br>r with the relevant supporti | please provide details of the case of<br>e of regulatory, criminal investigate<br>or involvement in the case/matter,<br>ing documents. | r matter in<br>xry or profe<br>outcome o | a separate<br>ssional body (if<br>ir current status o |
| 1. In the past 3 years, have y activities?                                                                       | ou failed to comply with any requ                                                                                             | irements while carrying on any regulated                                                                                               | O Yes (                                  | No No                                                 |
| 2. In the past 3 years, have<br>elsewhere to be liable for fra                                                   | you been found by a court or oth<br>ud, dishonesty or misfeasance?                                                            | er competent authority in Hong Kong or                                                                                                 | O Yes (                                  | No No                                                 |
| 3. In the past 3 years, have                                                                                     | you been disqualified by a court i                                                                                            | in Hong Kong or elsewhere from being a                                                                                                 | • Yes (                                  | ) No                                                  |

• 請參閱此用戶指南 6.3 部分有關核實申請。

# 6.8. 主事人確認牌照續期申請

• 擁有相關權限的帳戶持有人登入後,提示訊息會出現於訊息板。

Information Board

☑ 1 renewal application(s) for agency is/are pending for your confirmation.

Click here for detail

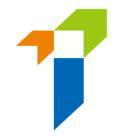

• 選擇位於左邊選單的「確認委任(代理機構牌照續期申請)」。

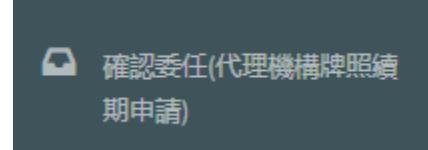

管理人須點擊齒輪圖標以審核待確認的委任關係。若管理人認為委任資料並
 無不妥,他/她便可以選擇確認有關的申請,並點擊「加入待確認清單 Add

#### to Cart + 」 °

Confirm Renewal Application

|               |   |             | - |                  |                   |          | NonPermanent 🝸     |        |  |
|---------------|---|-------------|---|------------------|-------------------|----------|--------------------|--------|--|
| Reference No. | T | Licence No. | T | Applicant Name 🍸 | Submission Date 🍸 | Status 📍 | /Yes in Sect II or | Detail |  |

- 點擊「Cart」,已加入待確認清單之申請數量顯示於「Cart」旁邊。
- 點擊「*確認Confirm*」。

Confirm Renewal Application

|              |   |             |   |                | 1 |                 |          | Fream sectil of iv |  |
|--------------|---|-------------|---|----------------|---|-----------------|----------|--------------------|--|
| Deference No | Ŧ | Licence No. | Ŧ | Applicant Name | Ŧ | Submission Date | Status 🔻 | NonPermanent       |  |

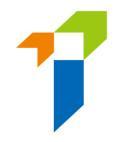

管理人須作出相關聲明,並提供該牌照續期申請個案的聯絡人資料,該聯絡
 人將會是保監局處理該牌照續期申請時主事人的聯絡人。然後點擊「確認

Confirm 」 °

| Declaration by Appointing Principal 4                                                                                                    | × |  |  |
|----------------------------------------------------------------------------------------------------|---|--|--|
| <ul> <li>We CONFIRM that the Applicant is duly appointed as our Individual Insurance Agent/Technical Representative<br/>(Agent)/Technical Representative (Broker).</li> </ul>                                                                                                    | Î |  |  |
| <ul> <li>We declare that, to the best of our knowledge and belief, all the information provided in this Application and any documents in connection with this Application are COMPLETE, TRUE and CORRECT.</li> </ul>                                                                                                    | l |  |  |
| <ul> <li>We BELIEVE that the Applicant has complied with the "fit and proper" requirements stipulated in section 64ZZA of<br/>the Insurance Ordinance and all relevant guidelines and codes issued by the Insurance Authority.</li> </ul>                                                                                                    | l |  |  |
| <ul> <li>For an authorized insurer, this Application Form should be confirmed by its Director/Key Person in Intermediary<br/>Management Function/a person authorized by its Board of Directors. For a licensed insurance agency/broker<br/>company, this Application Form should be confirmed by its Responsible Officer/Director/a person authorized by its<br/>Board of Directors/Sole Proprietor/Partner (where applicable).</li> </ul> |   |  |  |
| Please be reminded that Appointing Principal is responsible for verifying the information provided in this Application and any documents in connection with this Application.                                                                                                    |   |  |  |
| Name of Contact Person                                                                                                    |   |  |  |
| Position of Contact Person                                                                                                    | l |  |  |
| Email of Contact Person                                                                                                    | l |  |  |
| Phone No of Contact Person                                                                                                    |   |  |  |
|                                                                                                    | - |  |  |

管理人須從下拉式選單中選擇主事人的指定手機號碼,用以接收一次性密碼。
 然後點擊「提交Submit」。

| 保險<br>Insur                                  | i業監管局<br>rance Authority     |  |
|----------------------------------------------|------------------------------|--|
| Please select a desig<br>to confirm appointm | nated mobile number<br>lent. |  |
| Mobile No.:                                  | •                            |  |
| Su                                           | bmit                         |  |

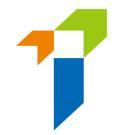

- 一次性密碼會以短訊形式傳送到該主事人的指定手機號碼。有關設定指定手機號碼,請參閱主事人用戶指南 2.5 部分。
- 輸入收到的一次性密碼,然後點擊「提交 Submit」。輸入一次性密碼至系統後,牌照續期申請會正式提交至保監局,以處理有關申請。

| Credition Control Control Contrecontrol Control Control Control Control Control Control Control |  |
|----------------------------------------------------------------------------------------------------|--|
| Submit                                                                                                    |  |

| 了保險。<br>One-time Password                         | 美監管局<br>nce Authority<br>OTP) has been sent |
|---------------------------------------------------|---------------------------------------------|
| Insurance Intermediaries Connect                  | number. The<br>If you do not                |
| Are you sure to confirm all application(s) in car | n Insurance                                 |
| YES NO                                            | se enter the                                |
| 597364                                            | Re-send                                     |
|                                                   |                                             |
| Sut                                               | mit                                         |

|                       | <b>不</b> 废業監管局<br>fsgstrare Bithoritu                                                                                                    |  |
|-----------------------|----------------------------------------------------------------------------------------------------|--|
|                       | One-time Password (OTP) has been sent<br>via SMS to your company number. The<br>OTP will expire in S minutes. If you do not<br>receive the OTP/the OTP expires, you may<br>click "Re-send" to request for a new OTP. |  |
| Insurance Interme     | ediaries Connect ce<br>ne                                                                                                    |  |
| Appointment(s) of all | application(s) in cart has / have been confirmed.                                                                                                    |  |
|                       | ОК                                                                                                    |  |

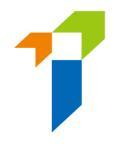

# 7. 資料更改

[此部分僅適用於持牌保險代理機構及持牌保險經紀公司]

# 7.1. 向管理人授予使用權限

監督人/備用監督人帳戶持有人須點擊「*管理人賬戶管理*」,選擇指定的管理人,並剔選「Change in Particular (資料更改)」,以將使用權限授予指定的管理人。

| ≡              | 保險業監管局<br>Insurance Authority                                                        | Insurance Intermediaries Connect                                                                                                    | Hof                                                                                                    | Ben 👻                                                                                                    | Last Login<br>2nd April 2020, 1:04:08 pm |
|----------------|--------------------------------------------------------------------------------------|----------------------------------------------------------------------------------------------------|----------------------------------------------------------------------------------------------------|----------------------------------------------------------------------------------------------------|------------------------------------------|
| •              | Inbox                                                                                | Administration Account Manage                                                                                                    | ement                                                                                                    |                                                                                                    |                                          |
| <b>&amp;</b> + | Administration Account<br>Management                                                 | + Create Administration Account                                                                                                    |                                                                                                    |                                                                                                    | _                                        |
| <u>م</u>       | Individual Account<br>Management<br>Designated Mobile<br>Number and Email<br>Address | Name T Departmen T 30<br>333<br>Althernate                                                                                                    | ob Title T Email                                                                                                    | T Status                                                                                                    | Y Detail                                 |
| Acc            | ess Rights                                                                           | <ul> <li>Assign tasks f</li> <li>Application A</li> <li>Transfer Case</li> <li>Licensee Acce</li> <li>Create Individ</li> <li>Bulk Uploads</li> <li>Bulk Uploads</li> <li>Deemed Lice</li> <li>Bulk Termina</li> <li>Verify Licence</li> <li>Verify Bulk D</li> <li>Confirm Application</li> <li>(This access right</li> <li>Termination</li> <li>(This access right</li> <li>Search for For</li> <li>Assign Renev</li> <li>Verify Renew</li> <li>Confirm Renev</li> <li>Confirm Renev</li> <li>Confirm Renev</li> <li>Confirm Renev</li> <li>Confirm Renev</li> <li>Confirm Renev</li> <li>Confirm Renev</li> <li>Confirm Renev</li> <li>Confirm Renev</li> <li>Confirm Renev</li> <li>Confirm Renev</li> <li>Confirm Renev</li> <li>Confirm Renev</li> <li>Change in Pa</li> </ul> | from one administration account i<br>ssignment - Deemed Licensee Ap<br>e Handler<br>ount Management<br>dual Account<br>; of Account<br>; of Account<br>; of Application<br>insees' Bulk Upload<br>ation of Appointment<br>e Application<br>eem Licensee Application<br>ointment (Licence Application<br>ointment (Licence Application)<br>: should be assigned to a person w<br>of Appointment<br>: should be assigned to a person w<br>or Appointment<br>: should be assigned to a person w<br>ormer Self-Regulatory Organization<br>wal Application<br>ewal Application<br>ewal Application | to another administration accou<br>plication<br>/ho is authorized by your Board o<br>/ho is authorized by your Board o<br>n Past Registration Records | nt<br>of I                               |

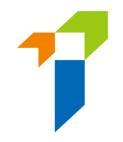

### 7.2. 資料更改之具報

登入保險中介一站通後,監督人/管理人可點擊「資料更改之具報」以開始資料
 更改程序。

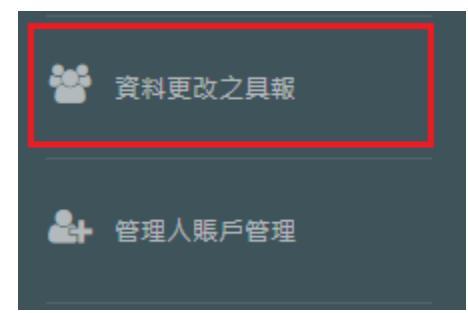

• 剔選需要更改之資料,並輸入新資料及生效日期。

II. 更改種類

請選擇需要更改的項目,並填寫相應的資料。如此具報於中午十二時前提交,而更改的項目不需要附加證明文件,有關紀錄將於一日後更新。

|    | 更改種類                 | 現有的資料   | 新資料 | 生效日期       |
|----|----------------------|---------|-----|------------|
|    | 英文名                  | Limited |     | DD/MM/YYYY |
|    | 請提供公司註冊處所簽發的相關更改名稱證明 | 月書副本。   |     |            |
|    | 中文名                  | 有限公司    |     | DD/MM/YYYY |
|    | 請提供公司註冊處所簽發的相關更改名稱證明 | 月書副本。   |     |            |
|    | 電話號碼                 |         |     | DD/MM/YYYY |
|    | 傳真號碼                 |         |     | DD/MM/YYYY |
|    | 電郵地址                 |         |     | DD/MM/YYYY |
|    | 網站地址                 |         |     | DD/MM/YYYY |
| 保險 | 代理機構/保險經紀公司的地址       |         |     |            |

• 就公司名稱及地址更改,請上載在備註上指明的相關證明文件。

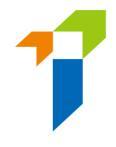

#### Ⅱ. 更改種類

|   | 更改種類                 | 現有的資料   | 新資料 | 生效日期       |
|---|----------------------|---------|-----|------------|
|   | 英文名                  | Limited |     | DD/MM/YYYY |
|   | 請提供公司註冊處所簽發的相關更改名稱證即 | 1書副本。   |     |            |
| V | 中文名                  | 有限公司    |     | DD/MM/YYYY |
|   | $\langle$            | 上载      |     |            |
|   | 請提供公司註冊處所簽發的相關更改名稱證明 | 書副本。    |     |            |

請選擇需要更改的項目,並填寫相應的資料。如此具報於中午十二時前提交,而更改的項目不需要附加證明文件,有關紀錄將於一日後更新。

- 管理人確認所有資料為真實及準確後,可點擊「提交」的按鈕,遞交予保監局處理。
- 管理人須從下拉式選單中選擇主事人的指定手機號碼(由監督人帳戶持有人設定),
   用以透過短訊接收一次性密碼。管理人必須在 5 分鐘內輸入一次性密碼以啟動個人
   帳戶。如果無法收到一次性密碼,可點擊「重新發送」按鈕以索取另一個一次性密碼。
- 如資料更改具報於中午十二時前提交,而更改的項目不需要附加證明文件,有關紀錄將於一日後更新。
- 請注意,當有其他具報已遞交至保監局而仍在處理中時,「資料更改之具報」功能 會暫時不能被使用。

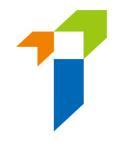

# 8. <u>進度報告</u>

保險中介一站通提供三份進度報告,以供委任主事人管理及查閱牌照續期情況及 進度。

- (5) 牌照續期申請電子網站狀況報告: (Renewal Application E-portal Status Report)
   此報告會顯示有關獲委任的個人持牌人(即個人保險代理·業務代表(代理人))及業務代表(經紀))的牌照續期申請進度。
- (6) 6 個月內將期滿的牌照續期狀況報告
   (Status Report of Licences to be Expired in Coming 6 months)
   此報告以清單形式列出其牌照將於 6 個月內期滿的個人持牌人,不論相關
   申請是否已建立或提交予保險業監管局。
- (8) PDF 格式的牌照續期申請表
  - (Renewal Application Form pdf)

此報告會顯示有關獲委任的個人持牌人(即個人保險代理·業務代表(代理 人)及業務代表(經紀))的牌照續牌申請表。

所有進度報告均設有密碼保護。密碼由監督人帳戶保管,監督人可以於「指定公司手機號碼,指定的電子郵件地址及下載文件的密碼 Designated Mobile Number, Designated Email Address and Password for Document Download」界面設定或更新。如未有設定下載文件的密碼,管理人將無法下載文件。管理人應向監督人索取該密碼。以下截圖顯示設定下載文件密碼的頁面,詳情請參閱主事人用戶指南 2.5 部分。

| •              | Inbox                                                                                              | Designated Mobile Number, De   | esignated Email Address and Password f |
|----------------|----------------------------------------------------------------------------------------------------|--------------------------------|----------------------------------------|
| <b>&amp;</b> + | Administration Account<br>Management                                                               |                                |                                        |
| <b>&amp;</b> + | Individual Account<br>Management                                                                   | Company Name Ins               | urer 5 Co Ltd                          |
| r.             | Designated Mobile<br>Number, Designated<br>Ernail Address and<br>Password for Document<br>Download | Password for Document Download | assword                                |

# 8.1. 下載進度報告

• 選擇位於左邊選單的「報告」。

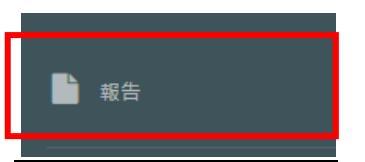

 點擊下拉列表,選擇需要下載的報告(例如: (5) 牌照續期申請電子網站狀況 報告

(Renewal Application E-portal Status Report)) •

| 報告   |                                                                                                    |
|------|----------------------------------------------------------------------------------------------------|
| 報告類別 | ✓ 請選擇  (1) 完整持牌中介人清單  (2) 新申請電子網站狀況報告                                                                                                    |
|      | <ul> <li>(3) 被視作已持牌人士電子網站狀況報告</li> <li>(4) 未完成的被視作已持牌人士報告</li> <li>(5) 牌照續期申請電子網站狀況報告</li> <li>(6) 6個月內將期滿的牌照續期狀況報告</li> <li>(7) PDF格式的申請表</li> <li>(8) PDF格式的牌照續期申請表</li> <li>(9) 2021/2022評核期所需的持續專業培訓時數</li> </ul> |

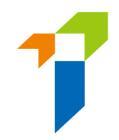

• 點擊「下載」以下載報告·然後按「儲存」以儲存其壓縮檔案。

| -                    |                                                |
|----------------------|------------------------------------------------|
| eport type           | (5) Renewal Application E-Portal Status Report |
|                      |                                                |
|                      |                                                |
| mewal Application E- | <sup>P</sup> ortal Status Report               |
| newal Application E- | Portal Status Report                           |

#### • 開啟壓縮檔案及點擊報告兩次以開啟報告。

|                                            | Name                                                         | Size   | Packed Size | Modified         | Created |
|--------------------------------------------|--------------------------------------------------------------|--------|-------------|------------------|---------|
|                                            | Renewal_Application_E_Portal_status_report_(2022-04-28 02.49 | 17 919 | 16 909      | 2022-04-28 14:49 |         |
| Renewal Application E-Portal Status Report |                                                              |        |             |                  |         |
| Download                                   |                                                              |        |             |                  |         |
|                                            |                                                              |        |             |                  |         |
|                                            |                                                              |        |             |                  |         |
|                                            |                                                              |        |             |                  |         |
|                                            |                                                              |        |             |                  |         |
|                                            |                                                              |        |             |                  |         |

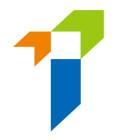

• 輸入「下載文件密碼」,該密碼可從保險中介一站通監督人帳戶找到。

|                        | <b></b>                                         | - 🌱 📫 -             | 🕨 🗶 🗓                |        |       |                       |                              |         |  |
|------------------------|-------------------------------------------------|---------------------|----------------------|--------|-------|-----------------------|------------------------------|---------|--|
|                        | 0% Copying                                      |                     |                      | - 🗆    | ×     |                       |                              |         |  |
| eport Type             | Elapsed time:                                   | 00:00:01            | Total size:          |        | 17919 | 22_4_28_14_49_19      | 9.zip\                       |         |  |
| Renewal Application E- | Remaining time:<br>Files:<br>Compression ratio: | 0<br>Enter password | Speed:<br>Processed: |        | 0     | Packed Size<br>16 909 | Modified<br>2022-04-28 14:49 | Created |  |
| Download               | Extracting<br>Renewal_Application_E_Portal      | Enter password:     |                      |        |       |                       |                              |         |  |
|                        |                                                 | OK                  | Cancel               |        |       |                       |                              |         |  |
|                        |                                                 | Background          | Pause                | Cancel |       |                       |                              |         |  |
|                        |                                                 |                     |                      |        |       |                       |                              |         |  |

#### • 以下顯示了相關已提取的報告:

| AutoSave 💽 🔐 🖶             |                         |            |                |                            |              | 🔎 Search        | (Alt+Q)            | · · · · · · · · · · · · · · · · · · · |                       |                  | ⊡ – □ ×                  |
|----------------------------|-------------------------|------------|----------------|----------------------------|--------------|-----------------|--------------------|---------------------------------------|-----------------------|------------------|--------------------------|
| File Home Insert           | Page Layout For         | mulas Data | Review V       | /iew Developer Hel         | o ParaDM     |                 |                    |                                       |                       | [                | 🖻 Share 🛛 🖓 Comments     |
| C38 - : ×                  | $\sqrt{f_x}$            |            |                |                            |              |                 |                    |                                       |                       |                  |                          |
| A                          | В                       | С          | D              | E                          | F            | G               | н                  | 1                                     | J                     | K                |                          |
| 1 AXA China Region Insurar | ce Company (Bermuda)    | Limited    |                |                            |              |                 |                    |                                       |                       |                  |                          |
| 2 Renewal Application E-Po | tal Status Report as at | 28/04/2022 |                |                            |              |                 |                    |                                       |                       |                  |                          |
|                            |                         |            |                |                            |              | Date of         |                    |                                       |                       |                  |                          |
|                            |                         | Partial    |                |                            |              | Application     | Licence            |                                       |                       | Application Last |                          |
| 3 Full English Name        | Full Chinese Name       | HKID No.   | IA License No. | Licence Type               | Case Handler | Submitted to IA | Application Number | Application Status                    | Review Status         | Update Date      | Appointing Principal wh  |
| 4 Cheung Chi Keung IH1000  | 張志強 IH1000              | A001       | IH1000         | Individual Insurance Agent | UAT 3 Test   | 2022-04-14      | R2200000132        | Filling                               | Returned by IA        | 2022-04-14       | AXA China Region Insuran |
| 5 Cheung Chi Keung IH1001  | 張志強 IH1001              | A002       | IH1001         | Individual Insurance Agent | UAT 3 Test   | 2022-04-22      | R2200000145        | Submitted to IA                       |                       | 2022-04-22       | AXA China Region Insuran |
| 6 Cheung Chi Keung IH1002  | 張志強 IH1002              | A003       | IH1002         | Individual Insurance Agent | UAT 3 Test   | 2022-04-14      | R2200000124        | Submitted to IA                       |                       | 2022-04-14       | AXA China Region Insuran |
| 7 Cheung Chi Keung IH1003  | 張志強 IH1003              | A004       | IH1003         | Individual Insurance Agent | UAT 3 Test   | 2022-04-12      | R2200000104        | Submitted to Principal                |                       | 2022-04-12       | AXA China Region Insuran |
| 8 Cheung Chi Keung IH1004  | 張志強 IH1004              | A005       | IH1004         | Individual Insurance Agent | UAT 3 Test   | 2022-04-08      | R220000069         | Approved                              |                       | 2022-04-13       | AXA China Region Insuran |
| 9 Cheung Chi Keung IH1005  | 張志強 IH1005              | A006       | IH1005         | Individual Insurance Agent | UAT 3 Test   | 2022-04-12      | R2200000100        | Filling                               | Returned by Principal | 2022-04-14       | AXA China Region Insuran |
| 10 Cheung Chi Keung IH1006 | 張志強 IH1006              | A007       | IH1006         | Individual Insurance Agent | UAT 3 Test   | 2022-04-08      | R220000061         | Submitted to IA                       |                       | 2022-04-08       | AXA China Region Insuran |
| 11 Cheung Chi Keung IH1007 | 張志強 IH1007              | A008       | IH1007         | Individual Insurance Agent | UAT 3 Test   | 2022-04-12      | R2200000108        | Approved                              |                       | 2022-04-14       | AXA China Region Insuran |
| 12 Cheung Chi Keung IH1008 | 張志強 IH1008              | A009       | IH1008         | Individual Insurance Agent | UAT 3 Test   | 2022-04-08      | R2200000059        | Filling                               |                       | 2022-04-08       | AXA China Region Insuran |
| 13 Cheung Chi Keung IH1009 | 張志強 IH1009              | A010       | IH1009         | Individual Insurance Agent | UAT 3 Test   | 2022-04-08      | R220000065         | Withdrawn                             |                       | 2022-04-13       | AXA China Region Insuran |
| 14                         |                         |            |                |                            |              |                 |                    |                                       |                       |                  | <b>3</b>                 |
| 15                         |                         |            |                |                            |              |                 |                    |                                       |                       |                  |                          |

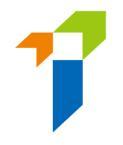

#### 8.2. 檢查牌照續期申請進度

#### 8.2.1. 牌照續期申請電子網站狀況

進度報告 – (5) 牌照續期申請電子網站狀況報告("進度報告(5)")包括了個 人**持牌人已遞交**之牌照續期申請進度,即:

#### 進度報告(5)

| ABC Insurance C<br>Renewal Applica                                                               | Company Limited<br>tion E-Portal Stat                           | us Report                                    | -<br>tasat10/0                                           | -                                                                                                    |                                                                                              | -                                                                                              |                                                                           |                                                                                                    |                                 |                                                                               |                                                                                                    |                                                                                                    |                                                  |
|--------------------------------------------------------------------------------------------------|-----------------------------------------------------------------|----------------------------------------------|----------------------------------------------------------|----------------------------------------------------------------------------------------------------|----------------------------------------------------------------------------------------------|------------------------------------------------------------------------------------------------|---------------------------------------------------------------------------|----------------------------------------------------------------------------------------------------|---------------------------------|-------------------------------------------------------------------------------|----------------------------------------------------------------------------------------------------|----------------------------------------------------------------------------------------------------|--------------------------------------------------|
| Full English<br>Name                                                                             | Full Chinese<br>Name                                            | Partial<br>HKID<br>No                        | IA<br>Licence<br>No                                      | Licence Type                                                                                                    | Case Handler                                                                                 | Date of<br>Application<br>Submitted to<br>IA                                                   | Licence<br>Application<br>Number                                          | Application Status<br>Filling                                                                          | Review Status<br>Returned by IA | Application Las                                                               | t Appointing Principal who Handles                                                                                                    | Appointment Principal (1)                                                                                                    | Line of Business<br>Licensee May<br>Carry On (1) |
| LEE CHI MAN<br>LEE CHI MAN 2<br>LEE CHI MAN 3<br>LEE CHI MAN 4<br>LEE CHI MAN 5<br>LEE CHI MAN 6 | 李志文       李志文 2       李志文 3       李志文 4       李志文 5       李志文 5 | B012<br>B012<br>B014<br>B014<br>C015<br>C015 | XX1001<br>XX1002<br>XX1003<br>XX1004<br>XX1005<br>XX1005 | Individual Insurance Agent<br>Individual Insurance Agent<br>Individual Insurance Agent<br>Individual Insurance Agent<br>Individual Insurance Agent | Chan Tai Man<br>Chan Tai Man<br>Chan Tai Man<br>Chan Tai Man<br>Chan Tai Man<br>Chan Tai Man | 2022-05-03<br>2022-04-27<br>2022-04-27<br>2022-04-06<br>2022-04-06<br>2022-04-06<br>2022-05-03 | R22000001<br>R22000001<br>R2200000<br>R2200000<br>R22000000<br>R220000004 | Submitted to IA<br>Submitted to IA<br>Submitted to Principal<br>Approved<br>Filling<br>Submitted to IA | Returned by Principal           | 2022-05-05<br>022-04-27<br>022-04-27<br>022-04-09<br>2022-04-09<br>2022-05-05 | ABC Insurance Company Limited<br>ABC Insurance Company Limited<br>ABC Insurance Company Limited<br>ABC Insurance Company Limited<br>ABC Insurance Company Limited<br>ABC Insurance Company Limited | ABC Insurance Company Limited<br>ABC Insurance Company Limited<br>ABC Insurance Company Limited<br>ABC Insurance Company Limited<br>ABC Insurance Company Limited<br>ABC Insurance Company Limited | G<br>G<br>L(I)<br>G<br>G<br>L(X)<br>G+L(X)       |
|                                                                                                  |                                                                 |                                              |                                                          |                                                                                                    |                                                                                              |                                                                                                |                                                                           | Filling<br>Withdrawn                                                                                   |                                 |                                                                               |                                                                                                    |                                                                                                    |                                                  |

#### 8.2.2. 牌照續期申請進度

進度報告 – (6) 6 個月內將期滿的牌照續期狀況報告("進度報告(6)")包括 了其牌照將於 6 個月內期滿的個人持牌人之詳情,不論相關申請是否已建 立或提交予保險業監管局。

#### 進度報告(6)

- 牌照到期日列載於 F 欄「牌照期滿日」 (Licence expiry date) 上。
- 牌照到期天數列載於 G 欄「到期日數」 (No. of days to be expired) 上。
- 牌照續期功能可用性列載於 H 欄「牌照續期功能可用性」 (Renewal Application Function Available):
  - Y=持牌人可使用牌照續期功能 (即牌照到期日前 135 日開始);
  - N=牌照續期功能不適用於該持牌人

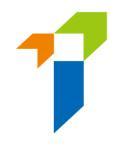

 保險中介一站通帳戶情況列載於「已激活的保險中介一站通帳戶」(E-Portal Account Activated)(「I」欄)上:

- Y=持牌人的保險中介一站通帳戶已被激活
- N=持牌人的保險中介一站通帳戶未被激活

| ABC Insurance Comp    | any Limited           |              |               |                            |                |                   |                            |                  |                 |                    |                        |                        |
|-----------------------|-----------------------|--------------|---------------|----------------------------|----------------|-------------------|----------------------------|------------------|-----------------|--------------------|------------------------|------------------------|
| Outstanding Report of | Licences to be Expire | ed in coming | 6 months as a | t 10/05/2022               |                |                   |                            |                  |                 |                    |                        |                        |
|                       |                       |              |               |                            |                |                   |                            |                  | Date of Renewal |                    |                        |                        |
|                       |                       | Partial      |               |                            | Licence Expiry | No. of Days to be | <b>Renewal Application</b> | E-Portal Account | Application     |                    |                        |                        |
| Full English Name     | Full Chinese Name     | HKID No.     | Licence No.   | Licence Type               | Date           | Expired           | Function Available         | Activated        | Submitted to IA | Application Number | Application Status     | Review Status          |
| LEE CHI MAN           | 李志文                   | B012         | XX1001        | Individual Insurance Agent | 2022-09-21     | 134               | Y                          | Y                | 2022-05-03      | R2200000187        | Approved               |                        |
| LEE CHI MAN 2         | 李志文 2                 | B012         | XX1002        | Individual Insurance Agent | 2022-06-27     | 48                | Y                          | Y                | 2022-04-27      | R2200000166        | Submitted to IA        |                        |
| LEE CHI MAN 3         | 李志文 3                 | B014         | XX1003        | Individual Insurance Agent | 2022-08-06     | 88                | Y                          | Y                | 2022-04-27      | R2200000167        | Submitted to Principal |                        |
| LEE CHI MAN 4         | 李志文 4                 | B014         | XX1004        | Individual Insurance Agent | 2022-08-02     | 84                | Y                          | Y                | 2022-04-06      | R220000039         | Approved               |                        |
| LEE CHI MAN 5         | 李志文 5                 | C015         | XX1005        | Individual Insurance Agent | 2022-07-03     | 54                | Y                          | Y                | 2022-04-06      | R2200000040        | Filling                | Returned by Prinicipal |
| LEE CHI MAN 6         | 李志文6                  | C016         | XX1006        | Individual Insurance Agent | 2022-10-17     | 160               | N                          | N                | 2022-05-03      | R2200000041        | Withdrawn              |                        |
|                       |                       |              |               |                            |                |                   |                            |                  |                 |                    |                        |                        |
|                       |                       |              |               |                            |                |                   |                            |                  |                 |                    |                        |                        |

#### 8.3. 獲取牌照續期申請表

- 管理人可透過輸入下列資料,以查閱其保險中介人牌照續期申請表(包括尚未呈交予保監局但已在保險中介一站通建立的申請),以及下載該申請表格(PDF格式)。
- 最近期的牌照續期申請表可供下載。

| Report Type                                 | (8) Renewal Applicat | ion Form pdf   | × |
|---------------------------------------------|----------------------|----------------|---|
|                                             |                      |                |   |
| Licence No.                                 |                      |                |   |
| HKID No.                                    |                      |                |   |
| Application No.                             |                      |                |   |
| IC Ref No.                                  |                      |                |   |
| English Name                                |                      |                |   |
| Chinese Name                                |                      |                |   |
| Administration Account responsible for      |                      | •              |   |
| Verification of Renewal Licence Application | n                    |                |   |
| Application Creation Date                   | Start                | End            |   |
|                                             | day month year       | day month year |   |
| Application Submission to IA Date           | Start                | End            |   |
|                                             | day month year       | day month year |   |
|                                             |                      |                |   |
| Licence Expiry Date                         | Start                | End            |   |

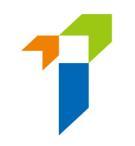

| Licence No. | IIC Ref No. | English Name. | Chinese Name | ٣ | Download(English) | Download(Chinese) |
|-------------|-------------|---------------|--------------|---|-------------------|-------------------|
| AA1234      | R000000001  | CHAN Tai Man  | 陳大文          |   | Download PDF      | Download PDF      |
|             |             |               |              |   |                   |                   |

-----End------End------